## 12.4 工事・施設情報地図検索からの確認

工事発注者からメールが届き、登録データの修正依頼がある場合、該当工事の「チェ ックリストの確認状態」が「依頼中」となります。自工事で「チェックリストの確認状 態」が「依頼中」の場合は、工事・施設情報地図検索後の「工事情報(地図検索)」画面 から発注者の修正依頼に対応することができます。

工事・施設情報地図検索からの確認方法は以下のとおり。

①「排出事業所情報」画面から 地図検索 ボタンをクリックします。

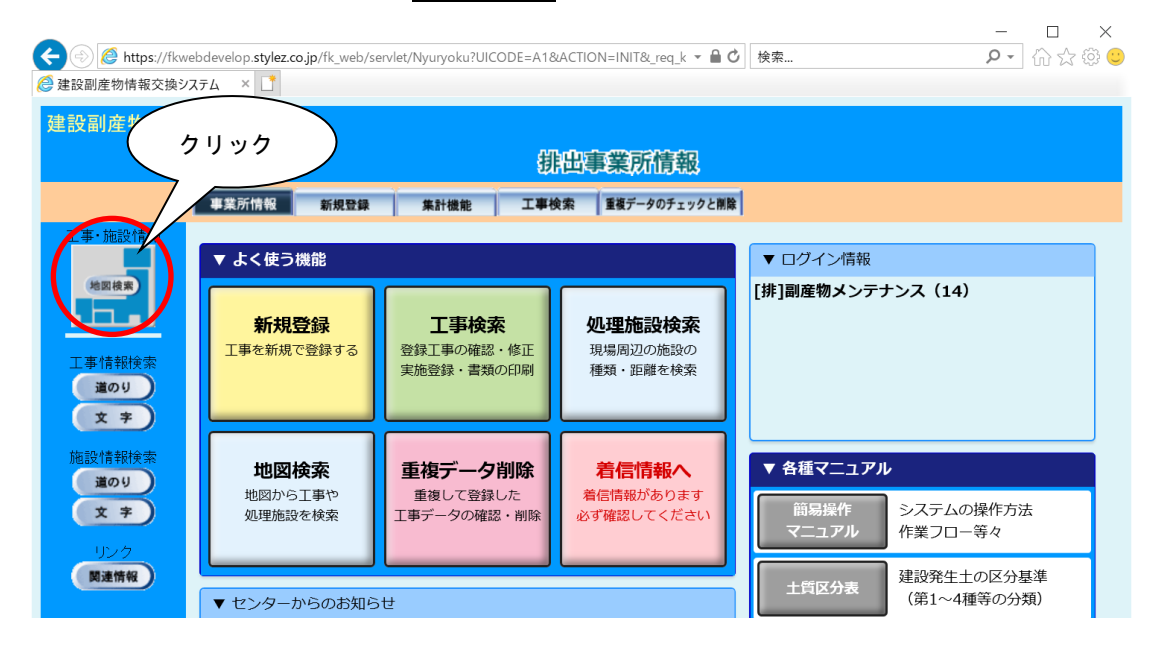

- ②「地図画面」が表示されますので、自工事のチェックリストの確認状態が「依頼中」の 工事を検索し、該当工事を選択します。
- ※工事・施設情報地図検索における自工事の検索方法については、「11 情報を検索する」の「(1)地図から自工事を検索する」を参照してください。

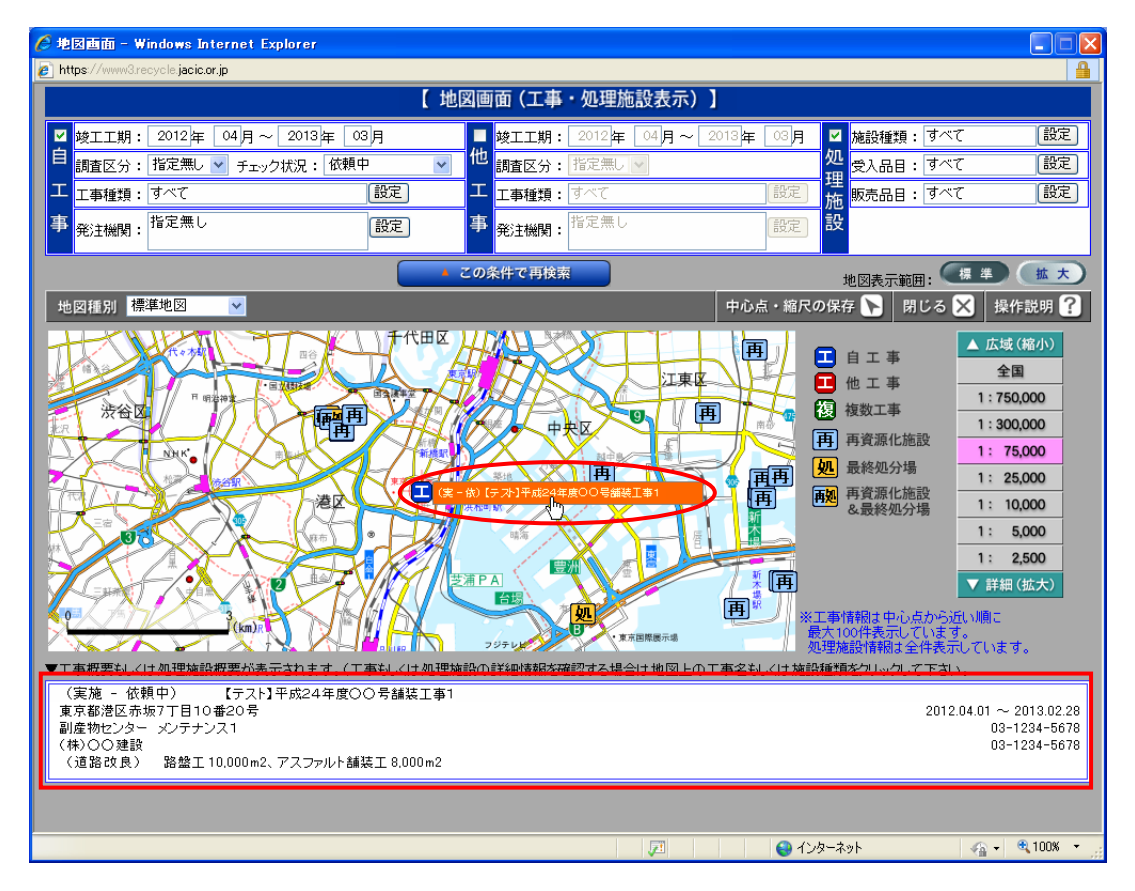

③「工事情報(地図検索)」画面が表示されますので、チェックリストの確認状態欄の 依頼中 ボタンをクリックします。

| https://www3.recycle.jacic.or.jp/?UICODE=H12&ACTION=SHOW&KOUJI_ID=8533448&KEIKAKUJISSI=0&JITA_F - I                                                             | x  |  |  |  |  |  |  |
|----------------------------------------------------------------------------------------------------|----|--|--|--|--|--|--|
| 建設副産物情報交換システム                                                                                                    |    |  |  |  |  |  |  |
| 工事情報《地図検索》                                                                                                    |    |  |  |  |  |  |  |
|                                                                                                    |    |  |  |  |  |  |  |
|                                                                                                    | ٦. |  |  |  |  |  |  |
|                                                                                                    |    |  |  |  |  |  |  |
| [注意]](生物気) (17) 計画 2018 副産物ゼンター メノテナノ 諸族形落工 修繕・保健智ス(建 東京都湾 赤坂 / 」<br>(17) 計画 2018 副産物ゼンター メノテナノ 諸族形落工 修繕・保健智ス(建 東京都湾 赤坂 / 」<br>ス1 事 祭) 区 目 2018/05/07 2019/03/2 | 0  |  |  |  |  |  |  |
| チェックリストの確認状態事業所工事情報 更新 削除 各種書類の印刷提出用ファイル作成 登録証明書の印刷                                                                                                    |    |  |  |  |  |  |  |
| (依頼中) 表示 更新 解除 印刷 作成 印刷                                                                                                    |    |  |  |  |  |  |  |
|                                                                                                    |    |  |  |  |  |  |  |
| (BUG)                                                                                                    |    |  |  |  |  |  |  |
|                                                                                                    |    |  |  |  |  |  |  |
|                                                                                                    |    |  |  |  |  |  |  |

④「チェックリストの内容確認」画面が表示されますので、必要に応じてチェックリストの出力、または発注者へ連絡を行ってください。

| チェックリストを出力する | $\rightarrow$ | (12.1 | 「発注者からの修正依頼」参照) |
|--------------|---------------|-------|-----------------|
| 発注者に連絡する     | $\rightarrow$ | (12.3 | 「発注者に連絡」参照)     |

| https://www3.recycle.jacic.or.jp/?UICODE=A25&ACTION=INIT&KOUJI_ID=4824647&                                     | x |
|----------------------------------------------------------------------------------------------------|---|
| チェックリストの内容確認                                                                                                   |   |
| [ <b>工事情報]</b><br>状態: 依賴中                                                                                      |   |
| 工事名:テスト<br>工事場所:東京都港区<br>工期 〈着工〉:2018/9/20 〈竣工〉: 2019/7/29                                                     |   |
| [チェックリスト出力]<br>当該工事のチェックリストをダウンロードします。                                                                         |   |
| チェックリスト出力                                                                                                    |   |
| [発注者へ連絡]<br>依頼元の発注者に、修正内容等のコメントをシステム上から送信します。コメントに依頼内容を記入し、「発注<br>者へ連絡」ボタンをクリックしてください。<br>コメント:<br>(全角100文字以内) |   |
| 発注者に連絡                                                                                                    |   |
| [ <b>コンC小</b> ]<br>前回の発注者コポル:                                                                                  |   |
| test                                                                                                    |   |
| 前回の排出業者コメント:                                                                                                   |   |
|                                                                                                    |   |
|                                                                                                    |   |
|                                                                                                    |   |
|                                                                                                    |   |
|                                                                                                    |   |
|                                                                                                    | • |